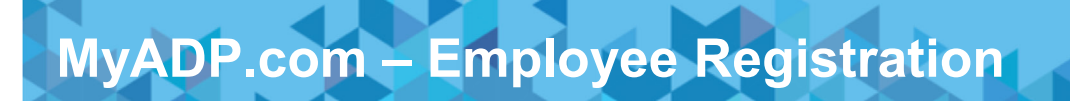

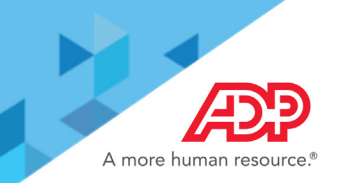

## **Employee Registration for MyADP**

This information outlines the process for employee registration on MyADP.com to view employee Wage Garnishment details. It describes initial registration steps as well as managing settings and preferences. It also covers the policies and options for reactivating suspended accounts and deleting user accounts.

1. Go to <u>myadp.com</u> and click **Register Now**.

| Log in to ADP                     |
|-----------------------------------|
| USER ID *                         |
|                                   |
| User ID is required<br>PASSWORD * |
|                                   |
| Remember User ID                  |
| LOG IN                            |
| FORGOT YOUR ID/PASSWORD?          |
| First Time User?                  |

Create your account dialog box displays. Enter the registration code you receive via email or similar communication
 The registration code is: PACEU-myADP from your Administrator. Use the format "CompanyID-companyspecificcode" (for example, CompanyID-200Alabama1943). Click Next.

|             | ,                    |   |
|-------------|----------------------|---|
| Registratio | on code              | _ |
|             | I                    |   |
|             | HOW DO I GET A CODE? |   |
|             |                      |   |
|             | NEXT                 |   |

3. Enter your First name, Last name, and Social Security Number (SSN). Click Continue.

| First name * 🛛  |          |              |  |
|-----------------|----------|--------------|--|
|                 |          |              |  |
| Last name * 🛿   |          |              |  |
|                 |          |              |  |
| SSN*            |          |              |  |
|                 |          |              |  |
|                 |          |              |  |
|                 |          | C            |  |
| I'm not a robot | re<br>Pr | vacy - Terms |  |

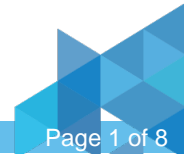

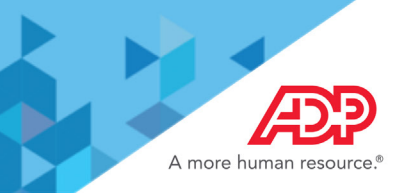

# MyADP.com – Employee Registration

- 4. A message will display to indicate if you were found based on the information you provided. You'll be presented with one or both options for verifying your identity.
  - Send me a text message or email.

Ask me a few identity questions.

If your email address or mobile phone number is <u>unique</u> within your organization, and you have access to it. If your email address or mobile phone number is **not unique** within your organization's records, or you do not recognize or have access to them.

#### Send me a Text Message or Email Option

1. Click to choose Send me a text message or Send me an email. For this example, we've selected an email. Click Send Code. (Not displayed)

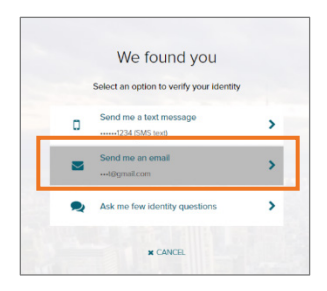

2. One you receive the code, enter the **Personal Registration Code** within the allocated15 minutes. Click **Submit Code**.

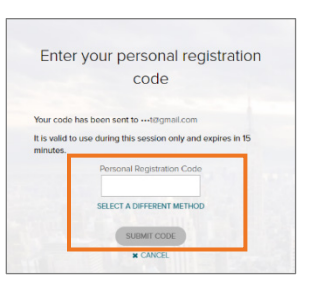

3. Complete the **Primary Contact Information**. Add your frequently used contact email address(s) and mobile number(s) to receive account notifications. Click **Continue**.

| Primary Contact Infe                                                                | ormation Enter a frequently used email and<br>ceive a verification code to confirm your identity                                                                                                    |
|-------------------------------------------------------------------------------------|----------------------------------------------------------------------------------------------------|
| and/or recover your                                                                 | account login information, when needed.                                                                                                    |
| Email*                                                                              |                                                                                                    |
| Work                                                                                | ~                                                                                                    |
| Phone*                                                                              |                                                                                                    |
| Work, Mobile                                                                        | ✓ ≝ · · ·                                                                                                    |
| Backup Contact Infe                                                                 | ormation Add additional email/phone where you                                                                                                    |
| Backup Contact Info<br>can be reached.<br>Email                                     | srmation Add additional email/phone where you                                                                                                    |
| Backup Contact Info<br>can be reached.<br>Email<br>Personal                         | ormation Add additional email/phone where you                                                                                                    |
| Backup Contact Infr<br>can be reached.<br>Email<br>Personal                         | vision Add additional emailphone where you                                                                                                    |
| Backup Contact Info<br>can be reached.<br>Email<br>Personal<br>Phone<br>Work, Other | Image: Image: Imag |

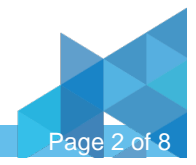

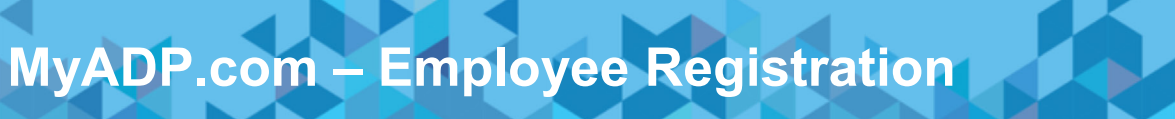

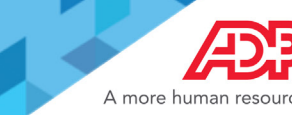

4. Create your user ID and password for your account. Password guidelines will display. Click Create Your Account.

| One more step, Jason!                                                                                                    |                                    |
|----------------------------------------------------------------------------------------------------|------------------------------------|
|                                                                                                    | One more step, Ja                  |
| Create your account with Test Co                                                                                                    | Create your account with TestCo    |
| User ID* •                                                                                                    | User ID: JSmith1@TestCo            |
|                                                                                                    | Password (case sensitive)*         |
| Password (case sensitive)*                                                                                                    |                                    |
|                                                                                                    | Confirm password (case sensitive)* |
| Confir Very Strong                                                                                                    |                                    |
| Possword must:                                                                                                    |                                    |
| Belaven 8 and 64 characters     A lowercase or uppercase letter     A lowercase or uppercase letter     A lists for number     Not repeat any character more than 3 times     In a row                                                                                                    | CREATE YOUR ACCOUNT                |
| Not be a sequence of 4 characters in a row.     Discrease the length from 0.2.30 characters.     Address or procession procession and other sectors of the sectors of the sectors of |                                    |

If you are prompted, select your security questions and enter your answers and click Continue.
 NOTE: Users providing a unique email and a unique phone number will not be required to set up security questions and answers. If you do not need to set these up, you'll skip to step 6.

son

| p p | o protect your account, the information you enter will be<br>sed to verify your identity if you forget your user ID and/or<br>assword. |
|-----|----------------------------------------------------------------------------------------------------|
| G   | Question 1*                                                                                                    |
|     | What was the first and last name of your first $\checkmark$                                                                            |
|     | Enter answer here                                                                                                    |
| G   | Question 2*                                                                                                    |
|     | What was your childhood nickname that most                                                                                             |
|     | Enter answer here                                                                                                    |
| G   | Question 3*                                                                                                    |
|     | In what city was your mother born? (Enter full name $~~$                                                                               |
|     | Enter answer here                                                                                                    |
|     |                                                                                                    |

6. A confirmation displays. Your registration is complete! Activate your email address and your mobile phone within 24 hours by responding to the messages sent to you.

|                         | You are all soft                               |
|-------------------------|------------------------------------------------|
|                         | ioù die di set:                                |
| User II                 | D: JSmith@TestCo 😢                             |
| Your a                  | vailable services are                          |
|                         | ADP Service                                    |
| within<br>you:<br>Meren | 24 hours by responding to the messages sent to |
| D mo                    | obile                                          |
|                         |                                                |
|                         |                                                |

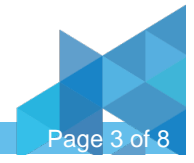

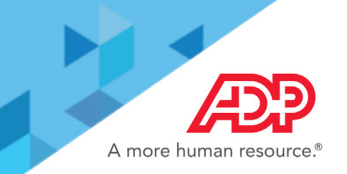

#### Ask me a few identity questions

If your email address or mobile phone number is **not unique** within your organization's records, or you do not recognize or have access to them, you will be required to set up security questions and answers.

1. Select the Ask me a few identity questions option. Click Next.

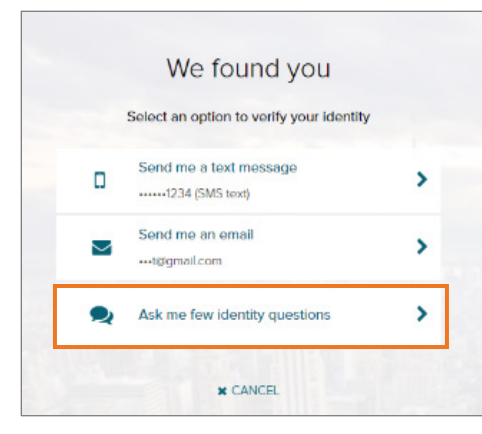

2. With this selection, you will review a Help us verify your identity disclosure. Click Next.

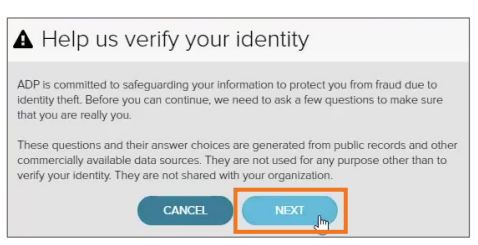

 A series of three identification questions will display and each requires an answer before proceeding. Click Next after answering each question.

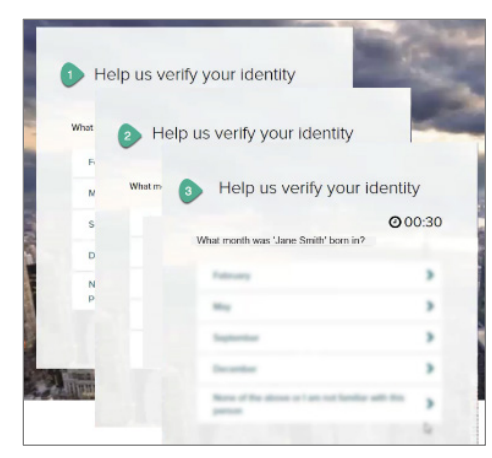

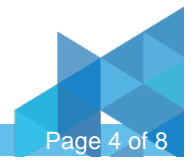

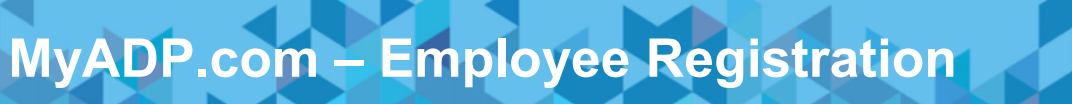

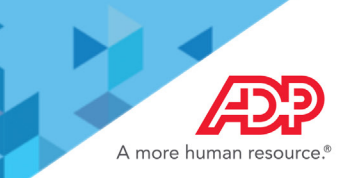

4. Complete the Primary Contact Information. Add your frequently used contact email address(s) and mobile number(s) to receive account notifications. Click **Continue**.

| and/or recover your                                                                | account login information, whe | n needed.        |
|------------------------------------------------------------------------------------|--------------------------------|------------------|
| Email*                                                                             |                                |                  |
| Work                                                                               | ~                              |                  |
| Phone*                                                                             |                                |                  |
| Work, Mobile                                                                       | ▼ ■ · · ·                      |                  |
| Backup Contact Inf<br>can be reached.                                              | formation Add additional email | /phone where you |
| Backup Contact Inf<br>can be reached.<br>Email<br>Personal                         | formation Add additional email | /phone where you |
| Backup Contact Inf<br>can be reached.<br>Email<br>Personal<br>Phone                | Formation Add additional email | /phone where you |
| Backup Contact Inf<br>can be reached.<br>Email<br>Personal<br>Phone<br>Work, Other | V V V +1                       | /phone where you |

5. Create your user ID and password for your account. Password guidelines will display. Click Create Your Account.

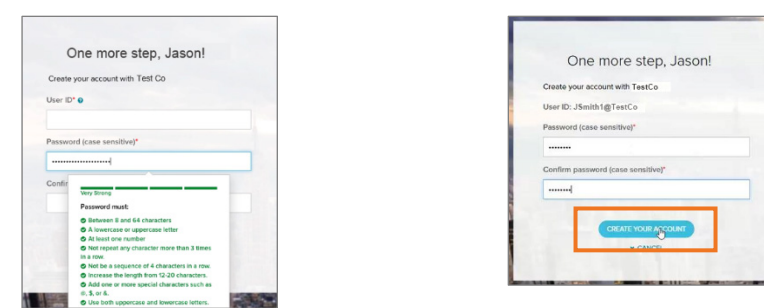

6. A confirmation displays. Your registration is complete! Activate your email address and your mobile phone within 24 hours by responding to the messages sent to you.

|         | You are all set!      |
|---------|-----------------------|
|         |                       |
| User II | D: JSmith@TestCo 🕲    |
| Your a  | vailable services are |
|         | ADP Service           |
| you.    | nail                  |
| C mo    | bile                  |

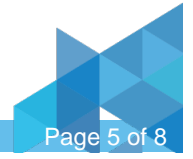

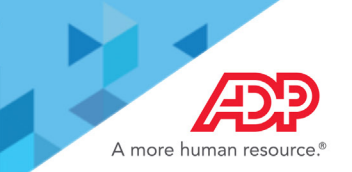

### Activation

Activate Email Address – During registration, if you provided a unique email address that is not shared by others in your organization, you will receive an activation email from ADP. Follow the instructions in the email you receive from SecurityService\_NoReply@ADP.com to complete the activation.

Activate Mobile Phone – During registration, if you provided a unique mobile phone number that is not shared by other users in your organization, you will receive a text message from ADP and you'll need to reply with the code to complete the activation. In some countries, your activation process will differ; so, please follow the instructions in the text message in order to activate your mobile number.

### Forgot Your User ID/Password

If you forget your login information, you can use the "Forgot Your User ID/Password?" link on your ADP service login page.

**Forgot Your User ID?** – Enter your first name and last name exactly as they exist in your organization's records. You will also be asked to enter an email address and/or mobile phone number associated with your account.

Upon successful verification of the information that you entered, your user ID will be displayed.

Forgot Your Password? - To reset your password, select "I don't know my password" and choose an option.

Option 1 – Get and Enter a Code within 15 Minutes

If your email address or mobile phone number is unique within your organization, and you have access to it.

Option 2 – Answer Your Security Questions

If your email address or mobile phone number in not unique within your organization's records, or you do not recognize or have access to them

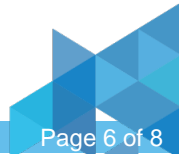

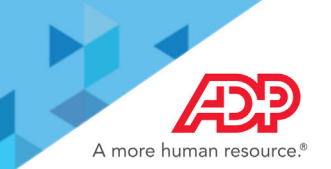

## Manage Your Account

Log into myadp.com using your registered user name and password.

#### Wage Garnishments

 Click to review information from your Wage Garnishment liens.

| Pay Pay                                                                                                   |                                                                                                    | LOUISE E. ~ |
|----------------------------------------------------------------------------------------------------|----------------------------------------------------------------------------------------------------|-------------|
| Wage Garnishment<br>Active<br>Writ of Garnishment<br>DOC ID: 65356164482<br>Active<br>SUBSCRIBE FOR EMAIL | Completed Completed Comple | HIDE MY PAY |

#### **Pay Details**

• Click **Pay** to view your pay detail.

| Pay | Pay                                                  |                                |                                    |                                |                                       |       | Louise E. ~ |
|-----|------------------------------------------------------|--------------------------------|------------------------------------|--------------------------------|---------------------------------------|-------|-------------|
|     | Pay                                                  |                                |                                    |                                |                                       |       |             |
|     | <b>Jul 7, 2017</b><br>Take Home<br><b>\$1,602.90</b> | Gross Pay<br><b>\$2,545.45</b> | G Gross Pay<br>Regular<br>40 hours | <b>\$2,</b> !<br>Rate \$<br>\$ | <b>545.45</b><br>663.6363<br>2,545.45 | Ga    |             |
|     | <b>Jul 7, 2017</b><br>Take Home<br><b>\$1,602.90</b> | Gross Pay<br>\$2,545.45        | ↓<br>Taxes                         | EXPAND ALL                     | 855.55                                | Taxes | ; Pay       |

#### **Settings or Logout**

• Click the User Name to display **Settings** or **Logout** options.

| Pay Pay | Louise E. ~ |
|---------|-------------|
|         | Cogout      |

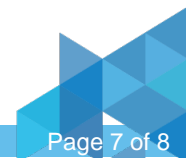

# MyADP.com – Employee Registration

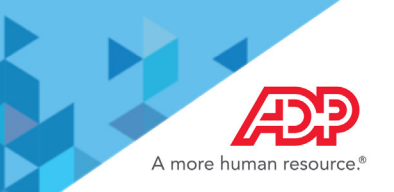

#### **Settings Options**

#### **Contact Preferences**

• Click Edit.

#### Go Paperless

• Slide to make selections.

#### **Security Questions**

• Click Edit.

#### Accessibility

• Select the checkbox and click **Save**.

#### **User ID**

• Click Edit.

#### Password

Click Edit.

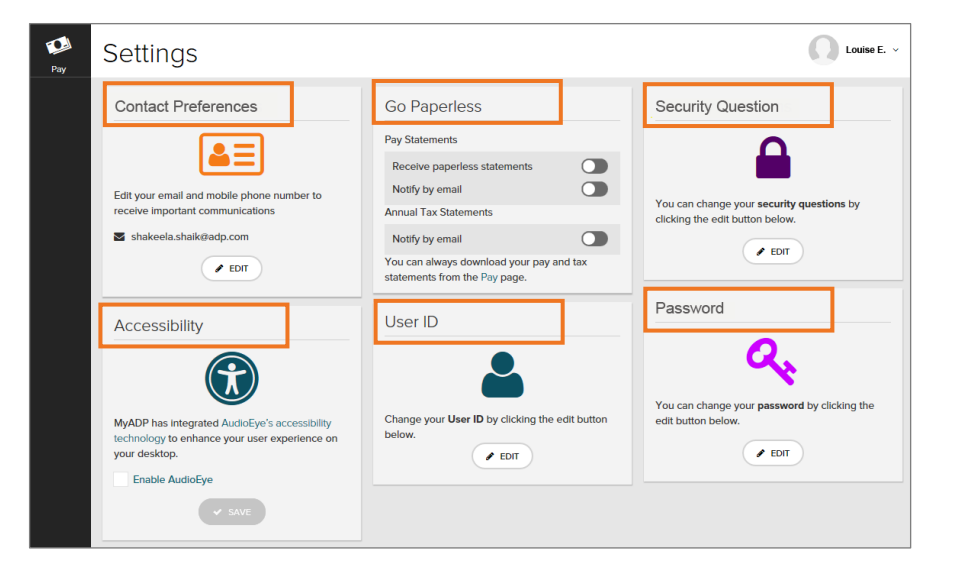

The information contained herein constitutes proprietary and confidential information of ADP. It must not be copied, transmitted, or distributed in any form or by any means without the express written permission of ADP. Such information is by nature subject to revision and may not be the most current information available. ADP, the ADP Logo, ADP SmartCompliance, and ADP A more human resource are registered trademarks of ADP, LLC. All other marks are the property of their respective owners. Copyright © 2017-2018 ADP, LLC. All rights reserved. September 2018

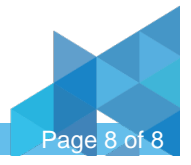